## How to Use Sponsored Programs' New Budget Template

Presented by the Sponsored Programs Team, Office of Research and Innovation

# Why did we make a new template?

#### Our Goal

To create a budget template that is:

- Easier for PIs to use
- A planning tool
- Functional across sponsors
- Compliant with App State, North Carolina, and Federal regulations

#### New Budget Components

- I budget template for ALL sponsors
- All years are on 1 sheet
- Tuition calculations
- Improved subaward calculations
- Less entry duplication
- Customizable indirects and MTDC calculations

### 2. So how do I use it?

#### First:

- Read the instructions sheet.
- On the budget sheet, enter your proposal title, number of years for the project, and project start date. If you know the direct cost cap, you can list that too.

|   | A B                 |     | C          | D     | E | F |
|---|---------------------|-----|------------|-------|---|---|
| 1 |                     |     |            |       |   |   |
| 2 | [ENTER PROP         | OS/ | AL TITLE H | IERE] |   |   |
| 3 | Number of Years:    |     | 5          |       |   |   |
| 4 | Project Start Date: |     | 6/1/2025   |       |   |   |
| 5 | Project End Date:   |     | 5/31/2030  |       |   |   |
| 6 | Direct Cost Cap:    | \$  | -          |       |   |   |

#### Second: Add in Project Personnel

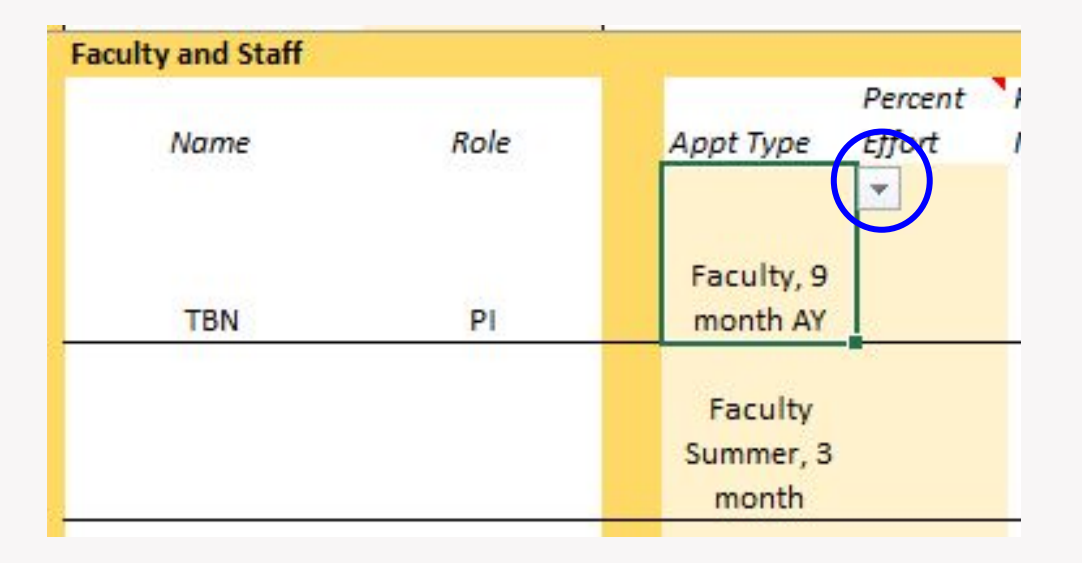

- Enter the person's name and role
- For the Appointment Type, select their appointment from the dropdown menu in column E.

#### Appointment Types

Staff and EPA admin, 12 month Choose this appointment for anyone who has a 10, 11, or 12 month contract, including post-docs

Faculty, 9 month AY Choose this for anyone with a 9 month faculty contract and will get paid on the grant during the Academic

Faculty Summer, 3 month

Choose this for anyone with a 9 month faculty contract who will work on the grant in the summer (OUTSIDE of their contract)

Year

#### Percent Effort

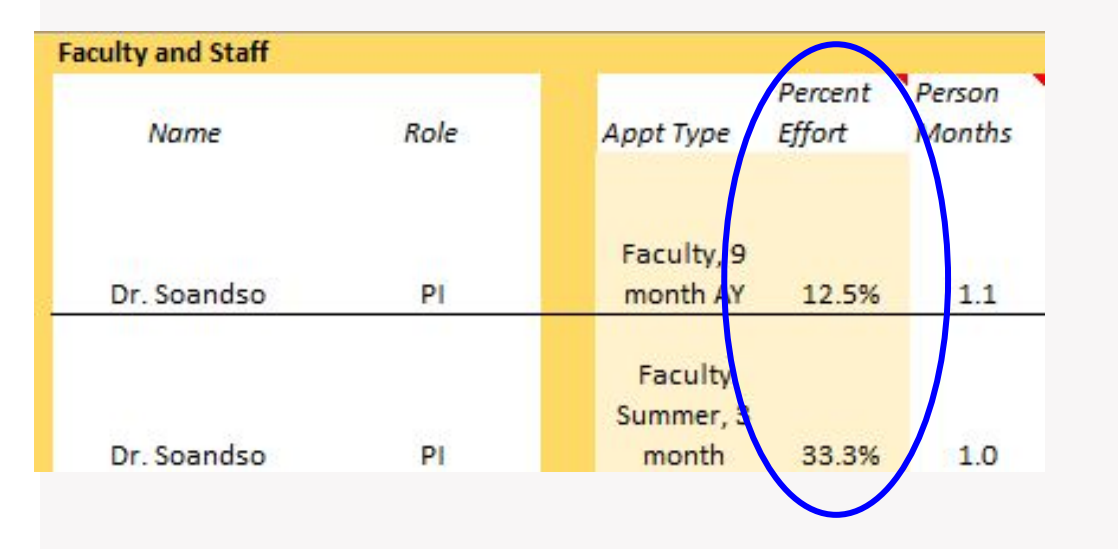

- Enter the % effort that the personnel will work on the grant, during that appointment period
- If a faculty member will work on the grant during BOTH the Academic Year and Summer, enter them twice on the budget

#### **Common Percent Efforts**

Course Buyout 1, 3 credit hour course buyout = 12.5% effort

(for a 9 month faculty member)

Summer Effort

1 PM (person month) = 33.33% summer effort \*Supplemental Pay

\*If requesting supplemental pay, please add a note at the bottom of the budget sheet noting which personnel request supplemental pay for which appointment periods.

#### **Base Salary**

- Enter the base salary for each faculty or staff member
- The requested salary and fringe benefits will calculate automatically

| Faculty and Staff |      |                               |                   |                  |   | $\frown$            |                    |                           |      |       |
|-------------------|------|-------------------------------|-------------------|------------------|---|---------------------|--------------------|---------------------------|------|-------|
| Name              | Role | Appt Type                     | Percent<br>Effort | Person<br>Months | s | nst. Base<br>Galary | Requeste<br>Salary | ed Fringe<br>Rate         | Frin | ige   |
| Dr. Soandso       | PI   | Faculty, 9<br>month AY        | 12.5%             | 1.1              |   | \$ 80,000           | \$ 10,             | ,00 <mark>0 0.3226</mark> | \$   | 3,226 |
| Dr. Soandso       | PI   | Faculty<br>Summer, 3<br>month | 33.3%             | 1.0              |   | \$ 80,000           | \$ 8,              | ,888 0.3226               | \$   | 2,867 |

## Salary Calculations

Once you've entered a person's % effort and base salary, their salary and fringe benefits automatically calculate for ALL project years!

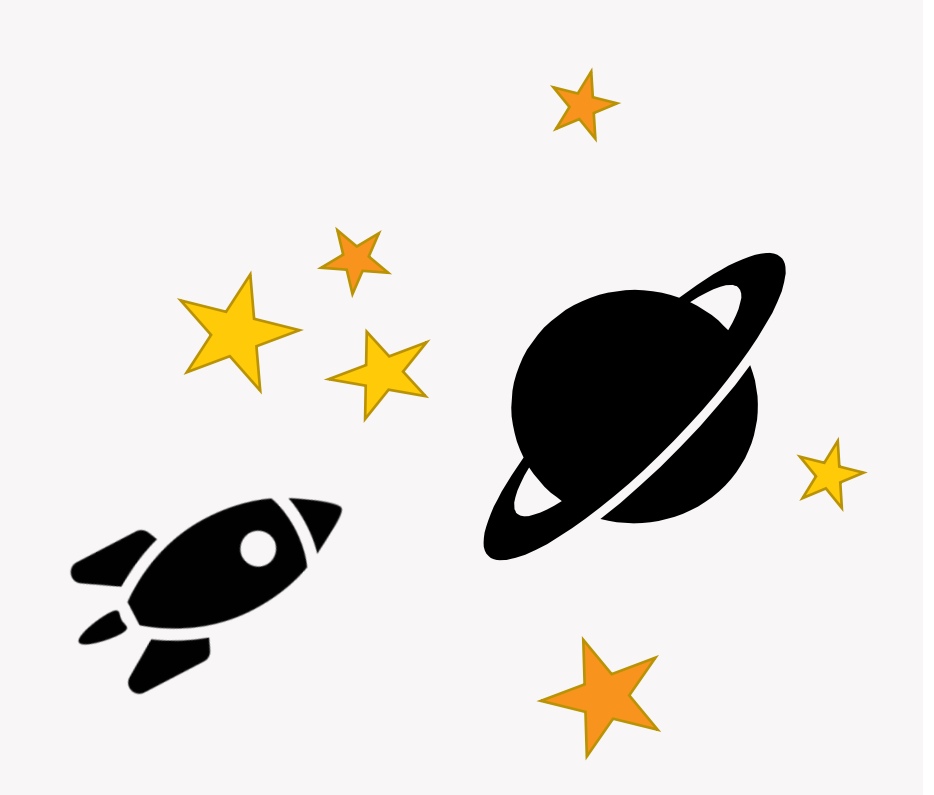

#### Scenario #1

| Year 1       |    | Year 2 |    | Year 3 |    | Year 4 |    | Year 5 | Cum  | ulative |
|--------------|----|--------|----|--------|----|--------|----|--------|------|---------|
| 12.5%        |    | 0.0%   |    | 0.0%   | 2  | 0.0%   |    | 0.0%   | >    | •       |
| 1.1 PM       |    | 0.0 PM |    | 0.0 PM | -  | 0.0 PM |    | 0.0 PM |      |         |
| \$<br>10,000 | \$ | -      | \$ |        | \$ | -      | Ş  | -      | \$   | 10,000  |
| \$<br>3,226  | \$ |        | Ş  | -      | \$ | -      | \$ | -      | Ş    | 3,226   |
| 33.3%        |    | 33.3%  |    | 33.3%  |    | 33.3%  |    | 33.3%  | ~~~~ | 04045   |
| 1.0 PM       |    | 1.0 PM |    | 1.0 PM |    | 1.0 PM |    | 1.0 PM |      |         |
| \$<br>8,888  | \$ | 9,155  | \$ | 9,429  | \$ | 9,712  | \$ | 10,004 | Ş    | 47,188  |
| \$<br>2,867  | \$ | 2,968  | \$ | 3,072  | \$ | 3,180  | \$ | 3,292  | \$   | 15,380  |
| <br>0.04     | 20 | 004    |    | 004    | 2  | 004    | 6  | 004    | 37   |         |

#### What if I want to change my effort in each project year? You can do that! In the light yellow cells, you can adjust your planned effort for Year 2 and later. In this example, the person has a course buyout in Year 1 only and summer effort for all 5 project years.

#### Scenario #2

# What if I have more than 6 people on my grant?

Click on the plus sign on the left. That will expand the faculty and staff section to show more rows.

Note: you can do the same for the student and other sections too!

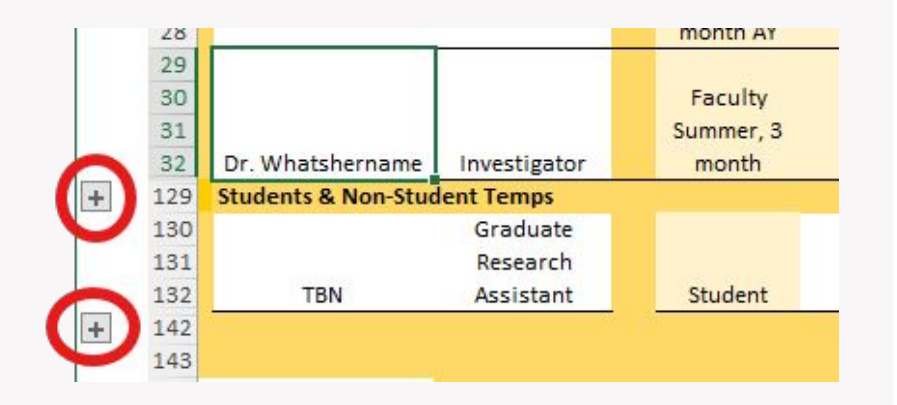

#### Third: Add in your other costs

• Expand sections, as you need them, to enter associated costs

|                   | 111 |                        |                                 |
|-------------------|-----|------------------------|---------------------------------|
|                   | 146 | Equipment              |                                 |
| 1 2               | 147 |                        | [item 1] \$                     |
| - 22              | 148 | Equipment (items       | [item 2] \$                     |
|                   | 149 |                        | [item 3] \$                     |
| 1                 | 150 | 20,0007                | [item 4] \$                     |
|                   | 151 |                        | [item 5] \$                     |
|                   | 152 |                        | Equipment Subtotal \$           |
| X                 | 154 | Travel                 |                                 |
| (+)               | 157 |                        | Travel Subtotal \$              |
| ×                 | 159 | Participant Support Co | osts                            |
| (+)               | 164 |                        | Participant Support Subtotal \$ |
| $\mathbf{\nabla}$ | 166 | Other Direct Costs     |                                 |
|                   | 167 |                        | [item 1] \$                     |
|                   | 168 |                        | [item 2] \$                     |
|                   | 169 | Matorials and          | [item 3] \$                     |
|                   | 170 | Supplies (including    | [item 4] \$                     |
|                   | 171 | Subbiles (Including    | litam 51 \$                     |

#### Costs in later years

| Osmometer          | \$ | 11,000 | \$ | ±3    | \$ | 3 <b>-</b> 2 | \$ | 1     | \$ | -     | Ş  | 11,000 |
|--------------------|----|--------|----|-------|----|--------------|----|-------|----|-------|----|--------|
| [item 2]           | \$ |        | \$ | -     | \$ |              | \$ |       | \$ |       | \$ | -      |
| [item 3]           | \$ |        | \$ | •     | \$ | ( <b>4</b> ) | \$ | -     | \$ | -     | \$ | -      |
| [item 4]           | \$ | -      | \$ |       | \$ | 240          | \$ | 1     | \$ | -     | Ş  | -      |
| [item 5]           | \$ | 2      | \$ | 29    | \$ | 848          | \$ | 81    | \$ | 2     | Ş  | 1720   |
| Equipment Subtotal | \$ | 11,000 | \$ | -     | \$ | -            | \$ | 1     | \$ | -     | \$ | 11,000 |
| Demotio            | ¢. | 2 000  | 6  | 2.000 |    | 2.000        |    | 2 000 |    | 2 000 |    | 40.000 |
| Domestic           | Ş  | 2,000  | Ş  | 2,000 | Ş  | 2,000        | Ş  | 2,000 | Ş. | 2,000 | Ş  | 10,000 |
| Foreign            | \$ | -      | \$ | -     | \$ | 5,000        | \$ | -     | \$ |       | \$ | 5,000  |
| Travel Subtotal    | \$ | 2,000  | Ş  | 2,000 | \$ | 7,000        | Ş  | 2,000 | \$ | 2,000 | \$ | 15,000 |

Zero out a year if you don't plan on having that cost during that year.

#### Scenario #3

## What if I'm not sure which section to list one of my costs?

The sections each have notes describing what should be in each section. Hover over the cell with a triangle in the corner, such as Materials and Supplies (including small equipment and computer/computer equipment), to see it.

Note: If you're still not sure, please ask Sponsored Programs!

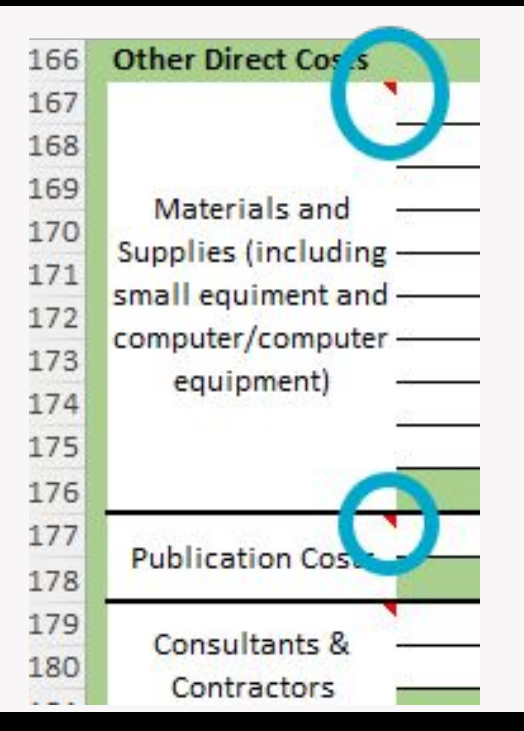

#### Tuition

- Enter the number of graduate students in the light yellow cells (1 student = 1 students' full time tuition)
- The tuition will calculate automatically on the right

Depending on your funder, you can request tuition for graduate students in addition to salary.

|                             | Year 1 | Year 2 | Year 3 | Year 4 | Year 5 | Year 6 | Year 7 | _           |          | 2  |        |
|-----------------------------|--------|--------|--------|--------|--------|--------|--------|-------------|----------|----|--------|
| # of In State Graduates     | 1      |        |        |        |        |        |        | 9           | \$ 5,954 | Ş  | 1      |
| # of Out of State Graduates |        | 1      |        |        |        |        |        |             | ş -      | Ş  | 17,580 |
| 300                         |        |        |        |        |        |        |        |             |          |    |        |
|                             |        |        |        |        |        |        | Tuiti  | on Subtotal | \$ 5,954 | \$ | 17,580 |

### Subawards

# 3) Put in their annual directcosts

|                                                                                                    |                            |               |       |                            | _  |        |              |    |        |
|----------------------------------------------------------------------------------------------------|----------------------------|---------------|-------|----------------------------|----|--------|--------------|----|--------|
| and the second second se | UNC Chapel Hill, Dr.       |               |       | Direct Costs               | \$ | 20,000 | \$<br>20,000 | \$ | 20,000 |
| Subaward 1                                                                                                    | Whatshisname               | Indirect Rate | 55.59 | 6 Indirect Costs           | \$ | 11,100 | \$<br>11,100 | \$ | 11,100 |
| CARTERING COLOR                                                                                                    | A REAL PROPERTY OF COMPANY | 1             |       | Direct Costs               | \$ | 15,000 | \$<br>15,000 | \$ | 15,000 |
| Subaward 2                                                                                                    | ETSU, Dr. Whosamawhatsit   | Indirect Rate | 51.09 | 6 Indirect Costs           | \$ | 7,650  | \$<br>7,650  | \$ | 7,650  |
|                                                                                                    |                            |               |       | Direct Costs               | \$ | -      | \$<br>-      | \$ |        |
| Subaward 3                                                                                                    | Institution, Sub PI name   | Indirect Rate |       | Indirect Costs             | Ş  | -      | \$<br>-      | \$ |        |
|                                                                                                    | Subaward Subtotal          |               |       |                            | Ş  | 53,750 | \$<br>53,750 | Ş  | 53,750 |
|                                                                                                    | Subaward MTDC Subtota      | al            |       |                            | \$ | 47,650 | \$<br>2,350  | \$ | -      |
|                                                                                                    | Subaward Exclusion Subto   | otal          |       |                            | \$ | 6,100  | \$<br>51,400 | \$ | 53,750 |
|                                                                                                    |                            |               | 0     | ther Direct Costs Subtotal | \$ | 53,750 | \$<br>53,750 | \$ | 53,750 |

1) Enter the sub PI institution and name

## 2) List the sub's indirect rate

#### Fourth: Calculate Indirect Costs

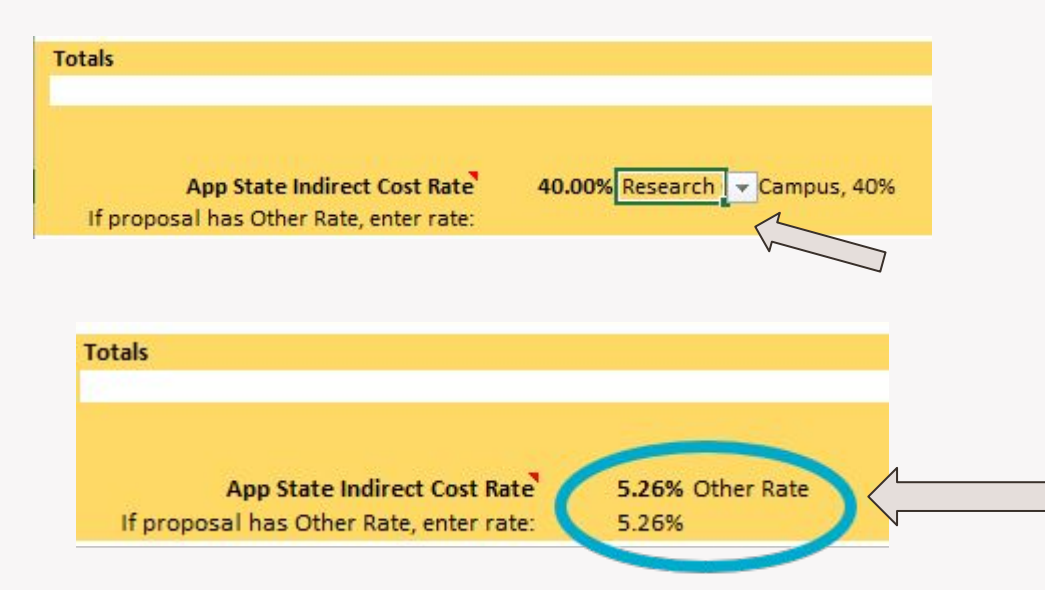

- The Indirect rate will change based on the funder's guidelines
- In cell F258, choose an indirect rate from the drop down menu
- If your rate isn't there, select
  Other Rate and type in your rate
  in cell E259

#### Scenario #4

# What if my grant guidelines state that certain costs can't be included in the indirect calculation?

You can adjust the indirect cost calculation through the MTDC Customization section and including/excluding sections from the dropdown menu.

Note: Please leave the selections as they are, unless specified in the sponsor guidelines! If you're still not sure, please ask Sponsored Programs!

|                              | Salary          | Include    |
|------------------------------|-----------------|------------|
|                              | Fringe          | Include    |
|                              | Equipment*      | Exclude    |
|                              | Travel          | Include    |
|                              | Participant*    | Exclude    |
| MTDC Customization           | Supplies        | Include    |
|                              | Publications    | Include    |
| Please leave the inclusions/ | Consultant      | Include    |
| exclusion as they are,       | Other           | Include    |
| unless specified in the      | Other Excluded* | Exclude    |
| sponsor guidelines           | Tuition*        | Exclude    |
|                              | Subaward**      | Exclude at |

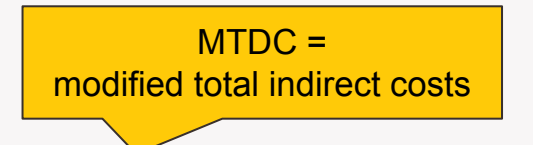

### 3. Now that I have a draft budget, where do I go from here?

#### Next Steps

#### 1) Reach out to Sponsored Programs

We need to know that you want to apply for a grant 30+ days ahead of your deadline. We'll work with you to hone your budget.

#### 2) Start your Cayuse record

Cayuse is our internal platform for grant proposals and approvals. We need to route in Cayuse 15 days before your grant deadline.

# 3) Submit your grant proposal

Once you have full approvals in Cayuse, you can submit. Best of luck with your grant proposal!

### **Sponsored Programs' Grant Process**

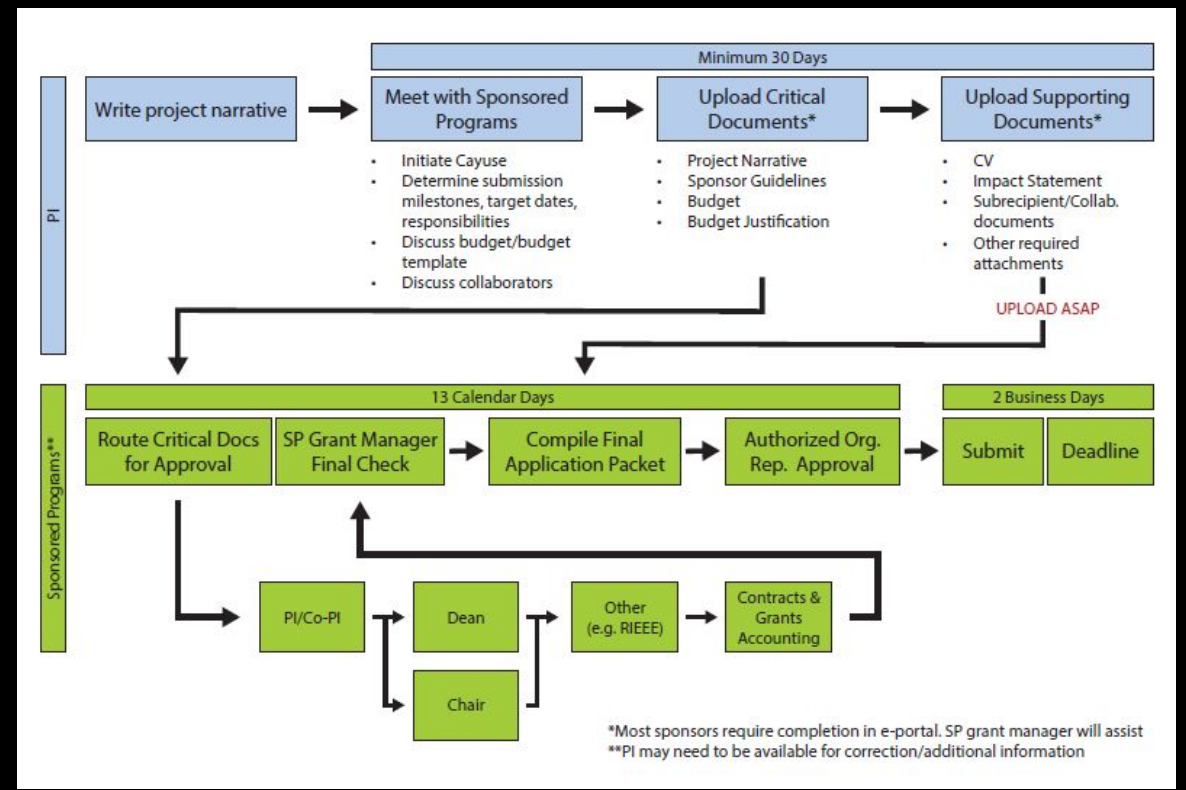

## **Questions?**

Download your own copy of the budget template.

Contact us with questions.  $(\rightarrow)$ 

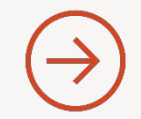

You can find us at: Sponsored Programs Office of Research and Innovation JET Building https://sp.appstate.edu/

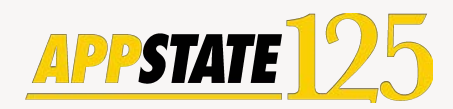